## PROCEDURA udostępniania mLegitymacji szkolnej w I Liceum Ogólnokształcącym im. Jana Zamoyskiego w Zamościu

Podstawa prawna:

Rozporządzenie Ministra Edukacji Narodowej z dnia 27 sierpnia 2019 r. w sprawie świadectw, dyplomów państwowych i innych druków (Dz. U. 2019 poz. 1700 ze zm.),

Porozumienie w sprawie wykorzystywania systemu teleinformatycznego i publicznej aplikacji mobilnej w celu wydawania mLegitymacji szkolnej zawarte na podstawie art. 19g ust. 1 ustawy z dnia 17 lutego 2005 r. o informatyzacji działalności podmiotów realizujących zadania publiczne (Dz. U. z 2017r., poz. 570 ze zm)

Dodatkowe żródło informacji:

https://www.mobywatel.gov.pl/mobywatel.android.mlegitymacjaszkolna.regulamin.2.1.0.pdf

- 1. Uczeń przyjęty do szkoły otrzymuje papierową legitymację szkolną zgodnie z obowiązującym wzorem. Dodatkowo może mu być udostępniona mLegitymacja szkolna dokument elektroniczny posiadający taka sama funkcje i moc prawną co wersja papierowa, będący częścią aplikacji opracowanej przez Ministerstwo Cyfryzacji.
- 2. mLegitymacja udostępniana jest na pisemny wniosek rodzica/opiekuna prawnego lub pełnoletniego ucznia (załącznik nr 1 do procedury).
- 3. mLegitymacja szkolna może być wydana uczniowi, któremu nadano numer PESEL.
- 4. Do udostępnienia mLegitymacji niezbędne jest aktualne zdjęcie. Zdjęcie dołączone do wniosku powinno spełniać takie same kryteria jak zdjęcie do dowodu osobistego. Zdjęcie w postaci cyfrowej o rozdzielczości 354×496 lub jej wielokrotności w formacie jpg, jpeg nie większe niż 5 MB, należy wczytać przez dziennik elektroniczny w witrynie ucznia.
- 5. Za poprawność danych wpisanych we wniosku o udostępnienie mLegitymacji oraz za fotografię odpowiada rodzic/opiekun lub pełnoletni uczeń.
- 6. Dane, potrzebne do wygenerowania mLegitymacji, będą wprowadzane do systemu za pomocą specjalnego interfejsu internetowego przez uprawnionego do tego pracownika szkoły.
- 7. Szkoła będzie wypisywała zlecenie udostępnienia mLegitymacji za pomocą profilu zaufanego.
- 8. mLegitymacja udostępniana jest do 14 dni od dnia złożenia poprawnego wniosku.
- 9. Uprawniony pracownik szkoły poinformuje przez dziennik elektroniczny rodzica/opiekuna prawnego lub pełnoletniego ucznia, który złożył wniosek o udostępnienie mLegitymacji, o wygenerowaniu kodu i możliwości odbioru go w sekretariacie szkoły za potwierdzeniem odbioru. Istnieje możliwość wręczenia kodu bezpośrednio niepełnoletniemu uczniowi, jeśli zostanie to wskazane we wniosku.
- 10. Aplikacja może być aktywowana tylko na jednym urządzeniu mobilnym w ciągu 30 dni od momentu wygenerowania kodu.
- 11. Wymagania sprzętowe:

- systemy operacyjne Android w wersji 6.0 lub wyższej, lub iOS w wersji nie niższej niż 12.4;
- dostęp do sklepu Google Play lub App Store;
- przynajmniej 100 MB wolnej pamięci;
- nie może mieć zainstalowanych modyfikacji systemu operacyjnego, w szczególności modyfikacji polegających na przełamaniu zabezpieczeń producenta smartfona lub producenta systemu operacyjnego (tzw. jailbreaking czy rooting);
- moduł łączności Bluetooth;
- połączenia z internetem;
- aparat fotograficzny.
- 12. Okres ważności mLegitymacji jest tożsamy z okresem ważności wydanej wcześniej wersji papierowej.
- 13. mLegitymacja jest unieważniana w trakcie roku szkolnego:
- na wniosek pełnoletniego ucznia lub rodziców niepełnoletniego ucznia, w szczególności w przypadku utraty mLegitymacji szkolnej na skutek uszkodzeń, niepoprawnego działania lub utraty urządzenia mobilnego, w którym przechowywana była mLegitymacja szkolna;
- z urzędu: w przypadku utraty ważności wydanej uczniowi legitymacji szkolnej albo eLegitymacji szkolnej bądź przejścia ucznia do innej szkoły.

14. mLegitymacja wydawana jest ponownie w przypadku:

- potwierdzenia ważności wydanej legitymacji szkolnej albo e-legitymacji szkolnej;
- stwierdzenia w niej błędów lub omyłek;
- unieważnienia w przypadku, o którym mowa w ust. 13 pkt 1.

15. Aby aktywować usługę mLegitymacja, należy:

a. uruchomić Aplikację mObywatel i zalogować się do niej,

- b. wybrać opcję dodaj mLegitymację c. zapoznać się z informacją o procesie aktywacji Legitymacji,
- d. zapoznać się z regulaminem i zaakceptować go,
- e. zapoznać się z klauzulą informacyjną przetwarzania danych,

f. wyrazić zgodę dla systemu Android na używanie zasobów systemowych (jeśli taka zgoda nie była jeszcze udzielona),

g. wprowadzić (zeskanować) kod QR otrzymany w szkole h. wprowadzić kod aktywacyjny otrzymany w szkole,

i. zatwierdzić komunikat i wczytać dane legitymacji do Aplikacji Obywatel.